Dalla Home Page del sito dell'Ordine nella sezione Professione – Strumenti Operativi – Quota Annuale Iscrizione si deve accedere con lo SPID.

| Portale<br>Ordine Dei Me | <b>dei servizi online</b><br>dici Chirurghi e Odontoiatri della Provincia di Verona |                     |  |
|--------------------------|-------------------------------------------------------------------------------------|---------------------|--|
| Home                     | Tutti I Servizi                                                                     |                     |  |
| 🖗 Login                  |                                                                                     |                     |  |
|                          |                                                                                     | ACCEDI CON SPID     |  |
|                          |                                                                                     |                     |  |
|                          |                                                                                     | -F SPE - P. Handler |  |
|                          |                                                                                     |                     |  |

Dopo essersi loggati con lo SPID si deve cliccare su "Stampa tassa di Iscrizione"

| Tel 045 59674                           | 5 segreteria@omceovr.it PEC: segreteria@pec.omceovr.it    |              |   |  |  |  |  |
|-----------------------------------------|-----------------------------------------------------------|--------------|---|--|--|--|--|
| -                                       | Ordine Dei Medici Chirurghi e Odontoiatri                 | Seguici su 🕇 |   |  |  |  |  |
|                                         | della Provincia di Verona<br>Ente sussidiario dello Stato | Cerca        | Q |  |  |  |  |
| Home Or                                 | ina v Drofacciona v Formaziona v Saruizi v Notizia v      |              |   |  |  |  |  |
|                                         |                                                           |              |   |  |  |  |  |
| Home / Jervin / Jampa tassa un schzione |                                                           |              |   |  |  |  |  |

Pubblicato: 04 Maggio 2023

## Stampa tassa di iscrizione

I professionisti iscritti all'Ordine dei Medici Chirurghi e Odontoiatri della Provincia di Verona possono stampare l'attestato di pagamento annuale dell'iscrizione all'Ordine direttamente online, nell'apposita sezione dell'Area Servizi a loro riservata.

Accedi ai servizi online e scarica la documentazione relativa al tuo status di iscritto!

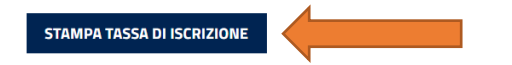

Si deve cliccare sul "Stato Pagamenti"

|             | Portale dei servizi online<br>Ordine Dei Medici Chirurghi e Odontoiatri della Provincia di Verona |                          |                    |                 |                |                 |   |  |
|-------------|---------------------------------------------------------------------------------------------------|--------------------------|--------------------|-----------------|----------------|-----------------|---|--|
|             | Home                                                                                              | Tutti I Servizi          |                    |                 |                |                 | ¢ |  |
| Scorciatoie |                                                                                                   |                          |                    |                 |                |                 |   |  |
|             |                                                                                                   | Certificato d'Iscrizione | Autocertificazione | Stato pagamenti | Convegni / ECM | Bacheca annunci |   |  |
|             |                                                                                                   |                          | Tutti              | Categorie       |                |                 |   |  |

In questa schermata si può scegliere se Generare il Bollettino, Generare la Dichiarazione di pagamento oppure, cliccando su "Paga Ora", si avvia la procedura del PAGO PA.

| Portale dei servizi online<br>Ordine Dei Medici Chirurghi e Odontolatri della Provincia di Verona |                       |            |                      |       |                   |                     |                         |   |  |
|---------------------------------------------------------------------------------------------------|-----------------------|------------|----------------------|-------|-------------------|---------------------|-------------------------|---|--|
| Home T                                                                                            | utti I Servizi        |            |                      |       |                   |                     |                         | ¢ |  |
| 🕅 Tutti i servizi > Quote Annuali > Stato pagamenti                                               |                       |            |                      |       |                   |                     |                         |   |  |
| Quote                                                                                             | Quote iscrizione      |            |                      |       |                   |                     |                         |   |  |
| Esercizio                                                                                         | Modalită di pagamento | Scade il   | Data di<br>pagamento | Stato | Importo mora Euro | Importo totale Euro | Azione                  |   |  |
| 2023                                                                                              | PagoPa integrato      | 31-03-2023 |                      | ×     |                   | 100.00              | GENERA<br>BOLLETTINO    |   |  |
| 2022                                                                                              | PagoPa integrato      | 31-03-2022 | 04-10-2022           | 1     |                   | 100.00              | GENERA<br>DICHIARAZIONE |   |  |